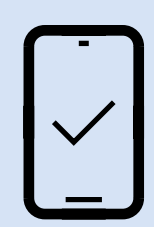

Karta mobilna dla zameldowanych w Rybniku

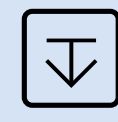

Zainstaluj / otwórz miejską aplikację halo! Rybnik

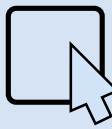

| Kliknij w kafelek karty Rybk | (2 |
|------------------------------|----|
|------------------------------|----|

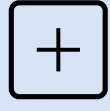

Zarejestruj się, a następnie zaloguj

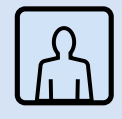

Przygotuj plik ze swoim zdjęciem

| ſ | 1 |  |
|---|---|--|
| L | _ |  |

| Wyślij wniosek o dołączenie  |
|------------------------------|
| do programu wraz ze zdieciem |

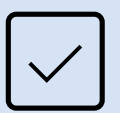

Po weryfikacji danych, aktywujemy kartę w aplikacji halo! Rybnik

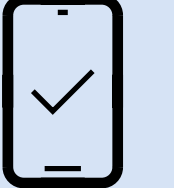

Karta mobilna dla niezameldowanych płacących podatki w Rybniku

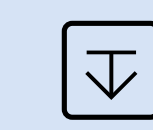

Zainstaluj / otwórz miejską aplikację halo! Rybnik

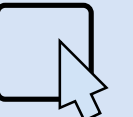

Kliknij w kafelek karty Rybka

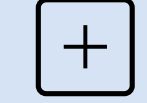

Zarejestruj się, a następnie zaloguj

Rybka

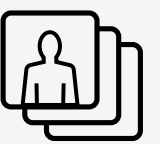

Przygotuj plik ze swoim zdjęciem oraz niezbędne dokumenty

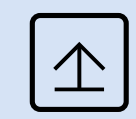

Wyślij wniosek o dołączenie do programu wraz z załącznikami

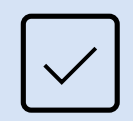

Po weryfikacji danych, aktywujemy kartę w aplikacji halo! Rybnik

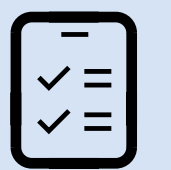

Przygotuj do rejestracji

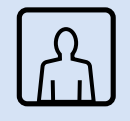

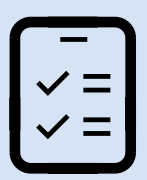

Przygotuj do rejestracji

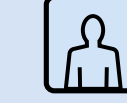

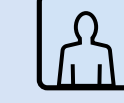

Zdjęcie w wersji elektronicznej

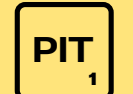

Pierwszą stronę PIT (skan + UPO)

## Karta plastikowa dla zameldowanych

w Rybniku

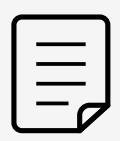

| Pobierz wniosek z kancelarii UN | 1 |
|---------------------------------|---|
| lub punktu halo!Rybnik          |   |

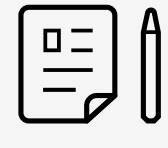

| <b>Wypełnij</b> wniosek, dodaj <b>zdjęcie</b> | Wypełnij | wniosek, | dodaj | zdjęcie | ) |
|-----------------------------------------------|----------|----------|-------|---------|---|
|-----------------------------------------------|----------|----------|-------|---------|---|

| ſ |  |
|---|--|
| L |  |

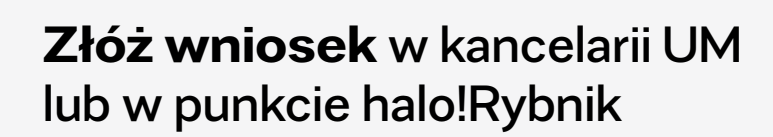

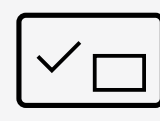

Po weryfikacji danych, kartę Rybka przyniesie Ci do domu goniec UM

| _          |  |
|------------|--|
| <b>√</b> = |  |
| <b>√</b> = |  |

## Przygotuj do złożenia wniosku

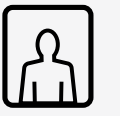

Zdjęcie

| 1   |   |
|-----|---|
| ] — | l |
|     | J |

Karta plastikowa dla niezameldowanych płacących podatki w Rybniku

| ٢ |     |
|---|-----|
| L |     |
| L | لہ= |

Pobierz wniosek z kancelarii UM lub punktu halo!Rybnik

| ſ |     |  |
|---|-----|--|
| l | ل_= |  |
| L |     |  |

Wypełnij wniosek, dodaj zdjęcie, przygotuj niezbędne dokumenty

|   | h |
|---|---|
| L |   |

Złóż wniosek w kancelarii UM lub w punkcie halo!Rybnik

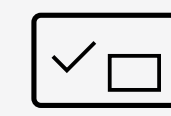

Po weryfikacji danych, kartę Rybka przyniesie Ci do domu goniec UM

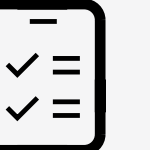

Przygotuj do złożenia wniosku

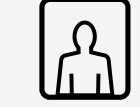

Zdjęcie

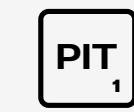

Pierwszą stronę **PIT** do okazania